# 自社HP上に作成する接続確認ページの所定フォーム

1. 自社HP上に接続確認情報として、図で例示した次の内容について掲載して下さい。

①企業名

②ソフトウェア名 + バージョン(マイナーバージョン部分を除く。例: Ver.1.23の「.23」部分を除く)

③カテゴリ(「基本設計データ作成ソフト」、「出来形管理用TSソフト」、「出来形帳票作成ソフト」のいずれか) ④接続確認したソフトウェアの企業名

⑤接続確認したソフトウェア名+バージョン(マイナーバージョン部分を除く。例: Ver.1.23の「.23」部分を除く) なお、その他の情報を追加掲載して頂いても構いません。

- 2. 文字のサイズ・フォント・色、表や欄の大きさ・色などは本フォームに従う必要はありません。
- |3. 情報の配置については、ユーザーが参照する際の分かり易さの観点より、例示した配置と大きく異ならないものとして下さい。

## 「基本設計データ作成ソフト」又は「出来形帳票作成ソフト」の例

自社製品紹介ページへのリンクを行っても良い(自由)

|                  | 企業名(当社)                   | <u>B社</u>                  |                          |              |                          |
|------------------|---------------------------|----------------------------|--------------------------|--------------|--------------------------|
| 他社HPの<br>Topへリンク | ソフト名+バージョン                | BBBB I                     | Ver.3                    |              |                          |
|                  | カテゴリ                      | 基本設計データ作成ソフト               |                          |              | 製品ページは企業がページ構成を変更する      |
|                  |                           | 企業名                        | ソフト名+バージョン <sup>※1</sup> | 接続確認         | 可能性が高いので、リンクは張らないこと。     |
|                  | 接続確認した<br>出来形管理用<br>TSソフト | 当社                         | BBBBII Ver.3             |              |                          |
|                  |                           | <u> </u>                   | CCCC Ver.4               | <u>確認ページ</u> | 他社も自社ソフトとの接続確認をして、他社HP上で |
|                  |                           | <u>D社</u>                  | DDDD 2011                | <u>確認ページ</u> | 公開している接続確認ページへリンクを貼る。    |
|                  |                           | E社                         | EEEE Ver.1               | /            |                          |
|                  |                           |                            |                          | <u>確認ページ</u> | 他在も自在ソノトとの接続確認をして、他在日日上で |
| 必ず、記載            | 注)本画面にリンクを見               | こリンクを貼る場合は、必ず事前に当社の担当者の許可を |                          |              | リンクを貼らないこと。              |

して下さい。

「出来形管理用TSソフト」の例

| 企業名(当社)           | B社                |                          |              |  |  |
|-------------------|-------------------|--------------------------|--------------|--|--|
| ソフト名+バージョン        | BBBBIL Ver 3      |                          |              |  |  |
| カテゴリー             | 出来形管理用TSソフト       |                          |              |  |  |
| 搭載可能な機器           | (右記に示す3つ以外の方法でも可) |                          |              |  |  |
|                   | 企業名               | ソフト名+バージョン <sup>※1</sup> | 接続確認         |  |  |
| 接続確認した<br>基本設計データ | 当社                | BBBB I Ver.3             |              |  |  |
|                   | <u>A社</u>         | AAAA 2011                | <u>確認ページ</u> |  |  |
| 作成ソフト             |                   |                          | <u>確認ページ</u> |  |  |
|                   | 当社                | BBBBⅢ Ver.3              |              |  |  |
| 接続確認した            | <u>A社</u>         | AAAA 2011                | <u>確認ページ</u> |  |  |
| 山木が帳景 作成ソフト       | <u>D社</u>         | DDDD Ver.2               | <u>確認ページ</u> |  |  |
|                   |                   |                          | <u>確認ページ</u> |  |  |

注)本画面にリンクを貼る場合は、必ず事前に当社の担当者の許可を 得て下さい。(連絡先はコチラ)

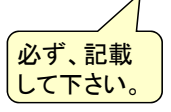

#### 搭載可能なTS等の一覧表(自由様式) 1)リンクを貼る カテゴリー 出来形管理用TSソフト 確認ページンディ 搭載可能な機器 企業名 ソフト名+バージョン 接続確認

## 2)直接記載する

| カテゴリー    | 出来形管 | 管理用TSソフト             |      |  |
|----------|------|----------------------|------|--|
|          | 企業名  | 機種名                  |      |  |
| ᄷᆃᆿᆂᄮᆠᇔᅃ | α社   | TS-XXX、TS-YYY、TS-ZZZ |      |  |
| 拾載り能な機奋  | β社   | RR-BBB、RR-CCC、RR-NNN |      |  |
|          |      |                      |      |  |
|          | 企業名  | ソフト名+バージョン           | 接続確認 |  |

## 3)販売店が対応する

| カテゴリー   | 出来形管理用TSソフト   |            |      |  |
|---------|---------------|------------|------|--|
| 搭載可能な機器 | 販売店にお問い合わせ下さい |            |      |  |
|         | 企業名           | ソフト名+バージョン | 接続確認 |  |

#### 【他社HPへのリンクについて】

他社ホームページにリンクを貼る場合、他社の担当部署より了承を得て下さい。

【不適切なリンクがある場合】(不適切なリンクとは無断のリンクです。接続確認していて接続問題が生じる場合や、リンク切れは不適切リンクではありません。) ①許可無く自社HPへのリンクを施している接続確認ページを発見し、自社にとって不都合と考える場合、相手企業に改善要求して下さい。

- ②改善要求を受けた企業は、リンクを削除するか、改善要求してきた企業と協議し了承を得られる対応を行って下さい。
- ③改善要求して10日後(土日祝日を除く)に改善が見られない場合、国総研に申請して下さい。(申請様式は、様式D)

④国総研は当該企業に対し改善要請し、改善されない場合、国総研ホームページ上の当該企業の情報を削除します。